# 高雄醫學大學

### 113 學年度繁星推薦

# (第8類學群)第二階段指定項目甄試繳費、

# 牙醫學系自選面試時段操作手冊

# ※繳費前請詳閱本手冊※

請至本校招生資訊網 <u>https://enr.kmu.edu.tw</u> 取得考生個人專屬之繳費資訊進行報名作業, 登入前,請先查閱網頁公告「【繁星推薦-醫、牙學系】考生報名繳費說明與【繁星推薦-牙醫學 系】選時段操作手冊」之訊息。

備註:如遇本校所在處受臨時供電中斷、網路斷線、伺服器當機或其它等不可抗力因素之情形時,敬請各位考生另連結至 https://www.ikmu.tw,招生組將於此公佈欄公告相關應變訊息。

編印單位:高雄醫學大學教務處招生組 地址:80708 高雄市三民區十全一路 100 號 電話:(07)07-3121101 轉 2109 或 2032~2038 傳真:(07)3234135 E-mail:enr@kmu.edu.tw 郵政通訊信箱:高雄醫學大學郵局第 100 號信箱

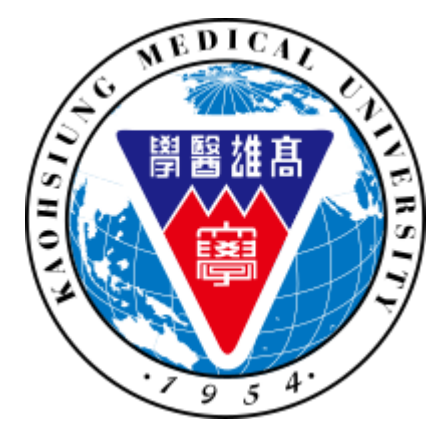

# 目錄

| 【第一部份 | 】大學「繁星推薦(第8類學群)」第二階段指定甄試項目報名及繳費操作步驟 |
|-------|-------------------------------------|
|       | 登入報名系統取得繳費資訊3                       |
|       | 基本資料確認4                             |
|       | 查詢繳費帳號資訊4                           |
|       | 申請應試費用減免(如有)6                       |
|       | 確認繳費狀態與寄送境外學歷證明(如有)6                |
| 【第二部份 | 】大學「繁星推薦」-牙醫學系線上自選面試時段之操作步驟         |
|       | 各時段名額限制7                            |
|       | 自選時段操作步驟7                           |

## 【第一部份】大學「繁星推薦(第8類學群)」第二階段指定甄試項目報名及

#### 繳費操作步驟

#### ♦ 登入報名系統取得繳費資訊

(1) 無須註冊「新帳號」‧請直接點選「登入」並輸入

| 【 使用者名稱: 身分證字號 ( | (英文字母必需大寫) | ,密碼: | 民國出生年月日( | 共6碼) |     |
|------------------|------------|------|----------|------|-----|
|                  |            | /    |          |      | / 🛲 |

| 系統 | 充首了 | €Þ      |                                                                                              |
|----|-----|---------|----------------------------------------------------------------------------------------------|
|    | -   | 根       | 统登入Login                                                                                     |
|    |     | ₽<br>L( | 登入 <sup>参</sup> 新帳號<br>DGIN REGISTER                                                         |
|    |     | Fo      | 。忘記密碼<br>orgotten your password                                                              |
|    |     | C       | · 重設密碼<br>hange your password                                                                |
|    |     | Ð       | り能索 5lindex                                                                                  |
|    |     | •       | International Students                                                                       |
|    |     |         | Application Guidelines<br>2024-2025                                                          |
|    |     |         | <ul> <li>Online Application</li> </ul>                                                       |
|    |     | •       | 學士後醫學系招生                                                                                     |
|    |     |         | <ul> <li>◆ 113學年度學士後醫學系招生入學</li> <li>◆ 考試簡章【預計4/8寄發准考證】</li> </ul>                           |
|    |     | •       | 大學甄選                                                                                         |
|    |     |         | <ul> <li>【繁星推薦-醫、牙學系】考生報</li> <li>→ 名繳費說明與【繁星推薦-牙醫學</li> <li>系】選時段操作手冊</li> </ul>            |
|    |     |         | <ul> <li>【繁星推薦-醫、牙學系】考生繳</li> <li>費資訊(登入預設帳號為考生身<br/>分證字號,密碼為民國出生年月</li> <li>日6碼)</li> </ul> |
|    |     |         | → 【繁星推薦】自選面試時段(牙醫<br>學系)                                                                     |

| <u>.</u> | 登入       |                | 0 |
|----------|----------|----------------|---|
|          | https:// | enr.kmu.edu.tw |   |
|          | 使用者名稱    | 身分證字號(首字大寫)    |   |
|          | 密碼       | 民國出生年月日(6碼)    |   |
|          |          | 登入取消           |   |

(2) 出現「登出」選項表示已成功登入。

| 系 | 焼首頁▶                                  |                                   |
|---|---------------------------------------|-----------------------------------|
|   | 根號登入Login                             |                                   |
|   | ⊠ <u>登出</u><br>LOGOUT                 | <mark>ቆ</mark> 歡迎你!!<br>Welcome!! |
|   | 4                                     |                                   |
|   | <sup>ペ</sup> 重設密碼<br>Change your pass | sword                             |

(3) 請至大學甄選項目下,點選「【繁星推薦-醫、牙學系】考生繳費資訊(登入預設帳 號為考生身分證字號,密碼為民國出生年月日6碼)」。

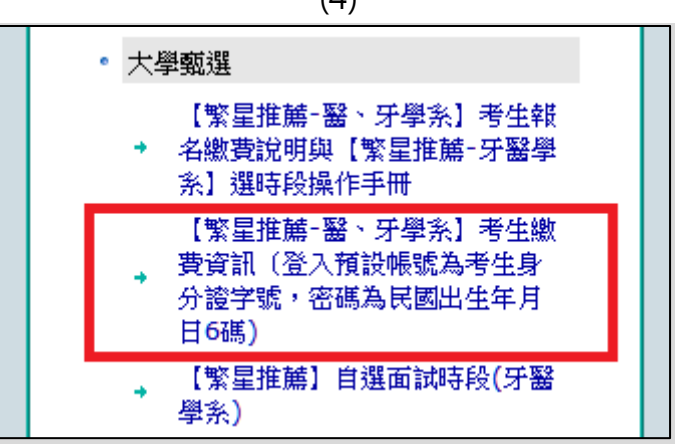

#### 基本資料確認

(1) 確認各欄位資料並確實填妥後點選存檔。

| <del>系統</del><br>設吨 | <統首頁→大學甄選→【繁星推薦-醫、牙學系】考生繳費資訊(登入預<br>毀帳號為考生身分證字號,密碼為民國出生年月日6碼)<br>□ 存檔 ◎ 取消 🛤數費資訊 斗封面列印 斗成績列印                                                                               |                                       |        |                         |        |      |
|---------------------|----------------------------------------------------------------------------------------------------|---------------------------------------|--------|-------------------------|--------|------|
| [                   | <ul> <li>温馨小提醒:</li> <li>1.敬請務必確實填妥「電子郵件信箱」、「行動電話」資訊,若有誤而導致招生訊息無法投遞、通知或發生延誤情事,概由應考人<br/>自行負責</li> <li>2.填入「電子郵件信箱」、「行動電話」後,才會顯示「繳費資訊」、「封面列印」;若為「免」繳費,只會顯示「封面列印」</li> </ul> |                                       |        |                         |        |      |
|                     | 電子郵件信箱* <mark>(必填)</mark>                                                                                                    |                                       |        | 行動電話* <mark>(必填)</mark> |        |      |
|                     | 考生姓名                                                                                                    |                                       | 校条代碼   | 牙醫學系                    | 大學甄選   | 繁星計劃 |
|                     | 身分證字號                                                                                                    |                                       | 學測應試號碼 |                         | 學測報名序號 | ,    |
|                     | 是否繳報名費                                                                                                    | · · · · · · · · · · · · · · · · · · · |        |                         |        |      |

#### 查詢繳費帳號資訊

(1) 點選繳費資訊·即可查詢考生個人所屬第二階段報名費之轉帳帳號。

#### (4) °

| 条統<br>設帳 | 統首頁▶大學甄選▶【繁星推薦-醫、牙學系】考生繳費資訊(登入預<br>練號為考生身分證字號,密碼為民國出生年月日6碼)       □存檔      ○取消     □封面列印     □成績列印                                        |    |        |                         |        |      |  |
|----------|----------------------------------------------------------------------------------------------------|----|--------|-------------------------|--------|------|--|
|          | 温馨小提醒:<br>1.敬請務必確實填妥「電子郵件信箱」、「行動電話」資訊,若有誤而導致招生訊息無法投遞、通知或發生延誤情事,概由應考人<br>自行負責<br>2.填入「電子郵件信箱」、「行動電話」後,才會顯示「繳費資訊」、「封面列印」;若為「免」繳費,只會顯示「封面列印」 |    |        |                         |        |      |  |
| ĺ        | 電子郵件信箱* <mark>(必填)</mark>                                                                                                    |    |        | 行動電話* <mark>(必填)</mark> |        |      |  |
|          | 考生姓名                                                                                                    |    | 校条代碼   | 牙醫學系                    | 大學甄選   | 繁星計劃 |  |
|          | 身分證字號                                                                                                    |    | 學測應試號碼 |                         | 學測報名序號 |      |  |
|          | 是否繳報名費                                                                                                    | 待繳 |        |                         |        |      |  |

(2) 請依據繳費資訊所述內容進行繳交報名費作業,敬請留意收據訊息如 扣款與餘額是否正確,及 訊息說明應為『交易成功』等,可了解操作是否完成繳費。

【常見問題】所持金融卡為首次進行 ATM 轉帳 (或網路銀行)·未先確認是否具轉帳交易功能·使無法完成 繳費程序。若不確定者·建議先洽詢所屬金融機構確認。

高雄醫學大學

|                                                                                                    | 學3                                                 | 甲度 牙竇                                     | 醫學系-繁星推薦                                     | 繳費資訊                                       |                                                     |
|----------------------------------------------------------------------------------------------------|----------------------------------------------------|-------------------------------------------|----------------------------------------------|--------------------------------------------|-----------------------------------------------------|
| 轉帳帳號                                                                                                    | <u>彰仕</u> 銀<br><b>轉帳帳<u></u>號:76<br/>繳費截止日</b>     | 行:009<br>91 <b>+ 報</b> 名<br>2 <b>024-</b> | 名編號<br>03-25                                 | 報名費金額                                      | 1200                                                |
| 報名編號                                                                                                    | 考                                                  | 生姓名                                       |                                              | 低收入戶                                       | 否                                                   |
| 報考条組                                                                                                    | 牙醫學系-繁星推薦                                          |                                           |                                              |                                            |                                                     |
| 持具有非約<br>流程如下<br>a. 將金                                                                                                    | 为定轉帳功能之金融卡<br>:<br>實體ATM/網路銀行/手機A<br>融卡插入 ATM (請先確 | (不限本<br>. <b>PP 等轉帧</b><br>認晶片3           | 、人)至金融機構<br><mark>皆適用本次報名繳</mark><br>金融卡具有轉帳 | 構自動櫃員機<br>  <mark>費・請先確認所</mark><br>功能,不一定 | 〈ATM 〉轉帳繳費,<br><del>用帳戶已開啟轉帳功能。</del><br>要使用 考生本人之金 |
| <ul> <li>a. 將金融卡插入AIM (請先確認語戶金融卡具有轉帳功能, 个一定要使用考生本人之金融卡)</li> <li>b. 選擇「轉帳」或「跨行轉帳」</li> <li>c. 輸入彰化銀行代號「009」</li> <li>d. 有些提款機還要選擇"約定"或"非約定"帳號, 請選擇「非約定帳戶」(「非約定帳戶」轉帳當日轉帳總額已超過3萬元者,當日就無法再執行轉帳交易)</li> <li>e. 輸入轉帳帳號(上網路報名系統 "繳費資訊" 取得之「轉帳帳號」, 共14碼)。</li> <li>f. 輸入轉帳帳號與金額無誤後,請按確認鍵,交易完成列印交易明細表。(注意:請務<br/>亦列印保留交易明細至考試結束)</li> <li>h. 繳費資訊上的「轉帳帳號」為應考人專屬之繳款帳號,請勿借他人使用,或多位應考<br/>人共用一組轉帳帳號;因轉帳帳號是唯一且具有檢核機制,所以如果匯入錯誤的轉帳<br/>帳號、金額或超過繳款期限,交易將無法成功。</li> <li>i. 如無法以金融卡轉帳者,也可以下列方法(但請儘早辦理,以免延誤):</li> <li>1. 不容化的行動推驗用做要素,這按「您要將無法成功。</li> </ul> |                                                    |                                           |                                              |                                            |                                                     |
|                                                                                                    | 費。請填寫彰化銀行<br>使用整行医教者 (手)<br>直單方式,請填妥戶名(            | 「二聯式<br>編典白石<br>「財團法」                     | 存款単」。<br>トレーズタ44-541日<br>人私立高雄醫學プ            |                                            | 楼辦理整行薩對,請<br>行(彰化銀行『東高                              |
| <b>雄』</b> 分行<br>系),不受                                                                                                    | 。如以手機/實體/網路 A<br>銀行臨櫃人工處理與 15                      | TM 轉帳<br>:30 關帳                           | 者可即時入帳、<br>限制。                               | 查詢繳費狀態                                     | 與自選面試時段(部分學                                         |
| 本校各單位                                                                                                    | 立上班時間為週一至週日                                        | ī上午 8:0                                   | 0~12:00,下午                                   | 13:30~17:30                                | ·國定例假日不上班。                                          |

■ 如有各項報名與繳費問題,請於上班時間內來電 07-3234133 或 24hr 皆可 e-mail 全螢幕截圖 畫面(含日期、時間、網址列)至 enr@kmu.edu.tw 諮詢。

#### ◆ 申請應試費用減免(如有)

- (1) 欲申請報名費減免、交通或住宿補助者,請先下載申請補助表,即日起至113年3月25日(一) 中午12時前填妥後 email 至 enr@kmu.edu.tw,並與本校確認應繳金額無誤後再行繳費,切勿 先行繳費,逾期恕不受理。
- (2) 適用申請身分別與應繳文件說明

| 老牛自公司 | 應繳文件      |          |          |              |  |  |
|-------|-----------|----------|----------|--------------|--|--|
| 与土牙刀加 | 報名費減免 P.1 | 交通補助 P.2 | 住宿補助 P.3 | 校外人士簽收收據 P.4 |  |  |
| 低收入戶  | V         | V        |          | V            |  |  |
| 中低收入戶 | V         |          |          |              |  |  |
| 偏鄉籍   |           |          | V        | V            |  |  |

#### ◆ 確認繳費狀態與寄送境外學歷證明(如有)

- (1) 轉帳成功後,再次登入本系統網頁「【繁星推薦-醫、牙學系】考生繳費資訊(登入預設帳號為考 生身分證字號,密碼為民國出生年月日6碼)」,確認是否繳費成功
- (2) 臨櫃繳款者系統須較長時間勾稽,以手機/實體/網路 ATM 轉帳者可即時查帳,務請確認所繳帳 號正確且收執聯之繳費訊息說明欄位顯示為「扣款成功」。
- (3) 僅持境外學歷報考者 · 完成繳費後需列印報名封面 · 並將境外學歷報考之相關學力證明影本於

<mark>113 年 5 月 6 日(一)前</mark>以限時掛號寄達本校(信封註明申請入學佐證資料)。

<mark>条统首頁▶大學甄選▶【繁星推薦•醫、牙學系】考生繳費資訊(登入預</mark> 設帳號為考生身分證字號,密碼為民國出生年月日6碼) ┃ □ 存檔 ┃ ፡ ፡ ◎ 取消 ┃ = ◎ 繳費資訊 ■ 封面列印 ➡成績列印 溫馨小提醒: 加要了现程。 1.敬請務必確實填妥「電子郵件信箱」、「行動電話」資訊,若有誤而導致招生訊息無法投遞、通知或發生延誤情事,概由應考人 自行負責 2.填入「電子郵件信箱」、「行動電話」後,才會顯示「繳費資訊」、「封面列印」;若為「免」繳費,只會顯示「封面列印」 電子郵件信箱\*<mark>(必填)</mark> 行動電話\*<mark>(必填)</mark> 考生姓名 校条代碼 牙醫學多 大學甄選 繁星計劃 身分證字號 學測應試驗碼 學測報名序號 是否繳報名費 待繳 × enrtest.kmu.edu.tw/baa/baar001b× Ē + Ċ۲ X ○ A ≕ ● <u></u> 開閉應用  $\leftarrow \rightarrow C$ 80% 52  $\bigtriangledown$ 相式選單 同步並儲存資料 登入 開新分頁 開新視窗 FROM: 報考人: 特殊造字: □ 是 \_ \_**(**請正相 開新隱私視窗 書籤 > 歷史 > 地 址: 請 下載項目 Ctrl+J 掛 密碼 附加元件與佈景主題 TO: (807)高雄醫學大學郵局第100號信箱 列印... Ctrl+P 另存新檔.. СН 🕤 🎉 🛄 🔜 在頁面中搜索... 高雄醫學大學招生委員會收

#### 【第二部份】大學「繁星推薦」-牙醫學系線上自選面試時段之操作步驟。

#### ♦ 各時段名額限制

以招生資訊網實際公告為準(<u>https://enr.kmu.edu.tw</u>)·預計於 113 年 3 月 19 日(五)10 時後公告 面試時段與其名額。

| 訊息 <u>公告Information</u>                           |
|---------------------------------------------------|
| ▶ 大學甄選   【 一 査 詞】                                 |
|                                                   |
| 第1頁,共1頁                                           |
| ◆ 20231130 NBW                                    |
| 1 【大學甄選】本校大學『繁星推薦』及『申請入學』各項作業時程、校条分則及審查資料<br>準備指引 |
| → 20231104₩■₩                                     |
| 2 【大學甄選】113學年度大學『申請入學』招收公費生(醫學系)相關規定事宜            |
| ◆ 20230331 ¥E¥¥                                   |
| 3 【大學甄選】113學年度大學繁星推薦與申請入學第二階段自選面試時段學系說明           |

#### ◆ 自選時段操作步驟

- (1) 請完成繳費後再次登入·將於 113 年 3 月 19 日(五)14 時起開放「【繁星推薦】自選面試 時段(牙醫學系)」。
- (2) 繳費成功後,請重新整理畫面回到系統首頁,點選「【繁星推薦】自選面試時段(牙醫學系)」。

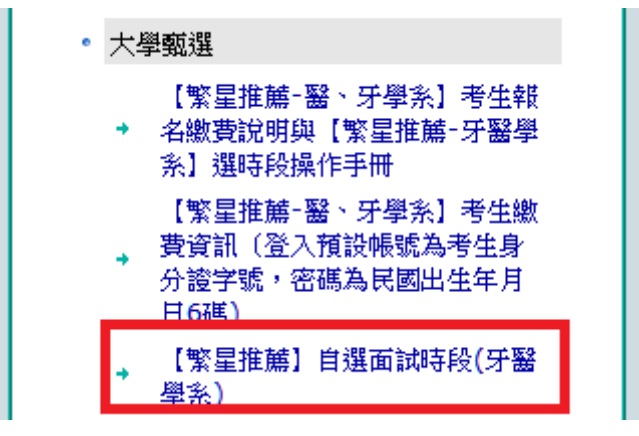

| 糸紡 | 首頁▶大學甄 | 選▶【繁星推薦】 | 自選面試時段(牙)  | · · · · · · · · · · · · · · · · · · · |            |            | Welcome!   |            |       |
|----|--------|----------|------------|---------------------------------------|------------|------------|------------|------------|-------|
|    |        |          |            |                                       |            |            |            |            |       |
|    | 考生姓名   | 身分證字號    | 校条代碼       | 大學甄選                                  | 學測報名序<br>號 | 學測應試號<br>碼 | 是否繳報名<br>費 | 自選面試時<br>段 |       |
|    |        |          | 00720 牙醫學系 | 繁星計劃                                  |            | 1          |            |            | 按我選時段 |

| 學測應試號碼     | 目前可選擇時段<br>注意:網路選時段隨時可能被選完。<br>按存檔後,如果成功選擇一時段,即不能再改變!      |  |  |
|------------|------------------------------------------------------------|--|--|
| 00720 牙醫學系 | <ul> <li>○ 梯次一: 可選人數: 人</li> <li>○ 梯次一: 可選人數: 人</li> </ul> |  |  |
| 確認碼:       |                                                            |  |  |

(3) 點選存檔後,視跳出畫面判斷是否選擇成功。

▶ 成功選擇到的時段將以紅字顯示,其餘選項反灰不可點選,且下方確認碼欄位將出現

紅色文字,請妥善保存此畫面之全螢幕截圖與確認碼字串,可供驗證檢核使用。

| 學測應試號碼                                                               | 目前可選擇時段<br>注意:網路選時段隨時可能被選完。<br>按存檔後,如果成功選擇一時段,即不能再改變!                                                |  |  |  |  |
|----------------------------------------------------------------------|----------------------------------------------------------------------------------------------------|--|--|--|--|
| 00720 牙醫學系                                                           | <ul> <li>○ 05/27(六)上午場(09:00-09:15報到) 可選人數:4</li> <li>○ 05/27(六)下午場(13:30-13:45報到) 可選人數:0</li> </ul> |  |  |  |  |
| 確認碼:7975c279aaac76d21f7c964b876bd5a8ceb60ce6a71e1bea2519b32d704d0e1a |                                                                                                    |  |  |  |  |

(4) 因時段隨時可能被選完,若按存檔鍵出現以下訊息,請盡速選擇其他時段。

▶ 系統左上方顯示『時段人數已超過,請重新點選!更新失敗』:表該時段人數已滿。

| 齐& | ★首百→大壆敷課→環時段 時段人數已超過,請重新點選!更新失敗! |                | 高雄醫學大學大學甄選招生<br>Welcome! |  |
|----|----------------------------------|----------------|--------------------------|--|
|    | 學測應試號碼                           | 目前可選擇<br>注意:網路 | 時段<br>選時段隨時可能被選完。        |  |

#### ▶ 系統左上方會顯示:『注意!!未選時段,無法存檔!更新失敗!』:表未選到時段。

| 系統首頁▶大學甄選▶選時段<br>注意!!未選時段,無法存檔!更第 | <b>(</b>                    | 高雄醫學大學大學甄選招生<br>Welcome!              |
|-----------------------------------|-----------------------------|---------------------------------------|
| 學測應試號碼                            | 目前可選擇時<br>注意:網路選<br>按存檔後, タ | 与段<br>時段随時可能被選完。<br>U果成功選擇一時段,即不能再改變! |